### Steps to Apply for Passport Services

### Visit Passport Seva Portal https://passportindia.gov.in

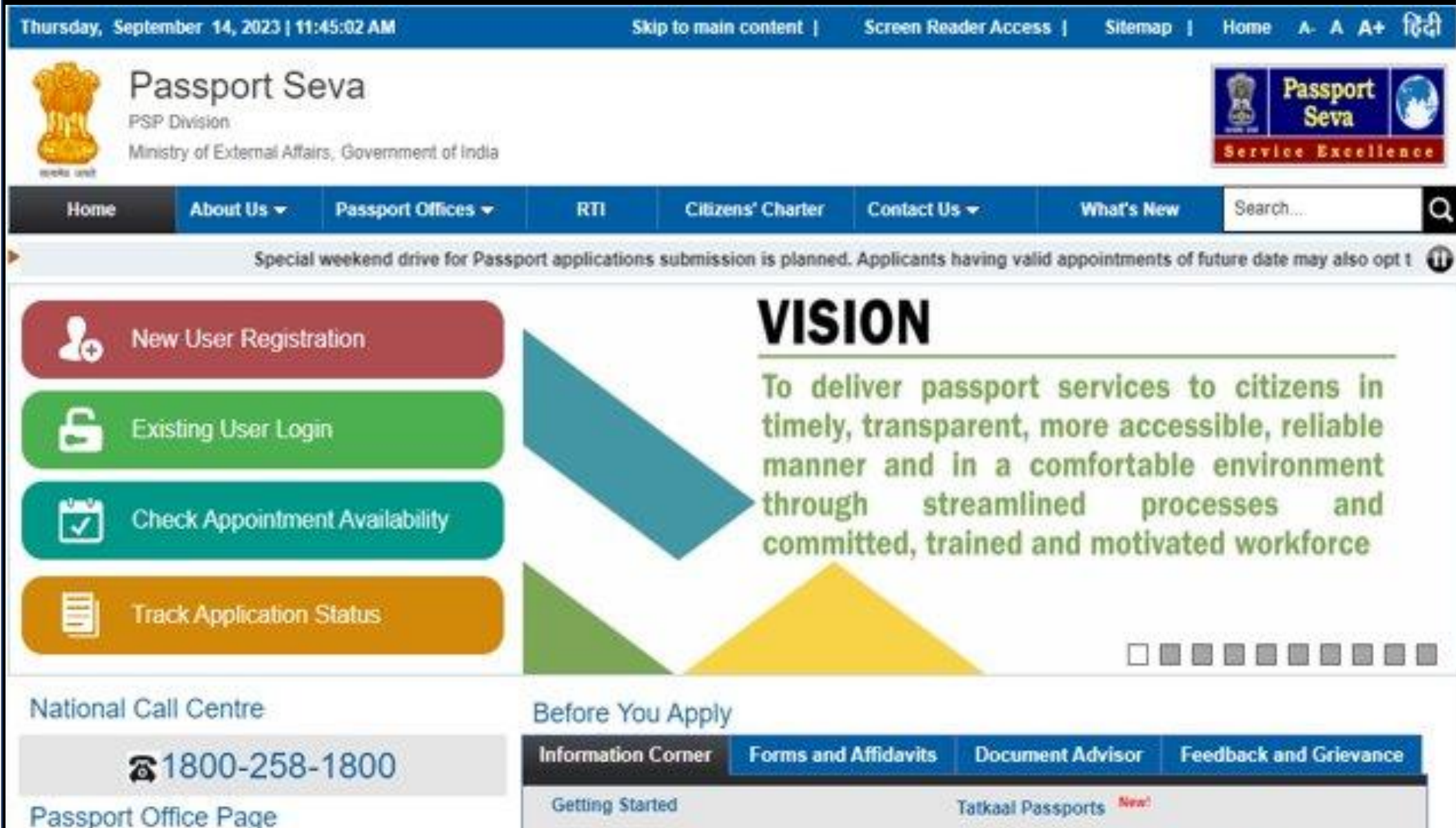

----- Passport Office ------ ¥

Mission/Post Page

| formation Corner      | Forms and Affidavits | Document Advisor         | Feedback and Grievance |
|-----------------------|----------------------|--------------------------|------------------------|
| Getting Started       | 8                    | Tatkaal Passports New!   |                        |
| FAQs                  |                      | Appointment Availability | Status New!            |
| Passport Act and Rule | es                   | Fee Calculator           |                        |
| Quick Guides          |                      | Know your Police Station |                        |

### Register yourself as new user by creating User Id.

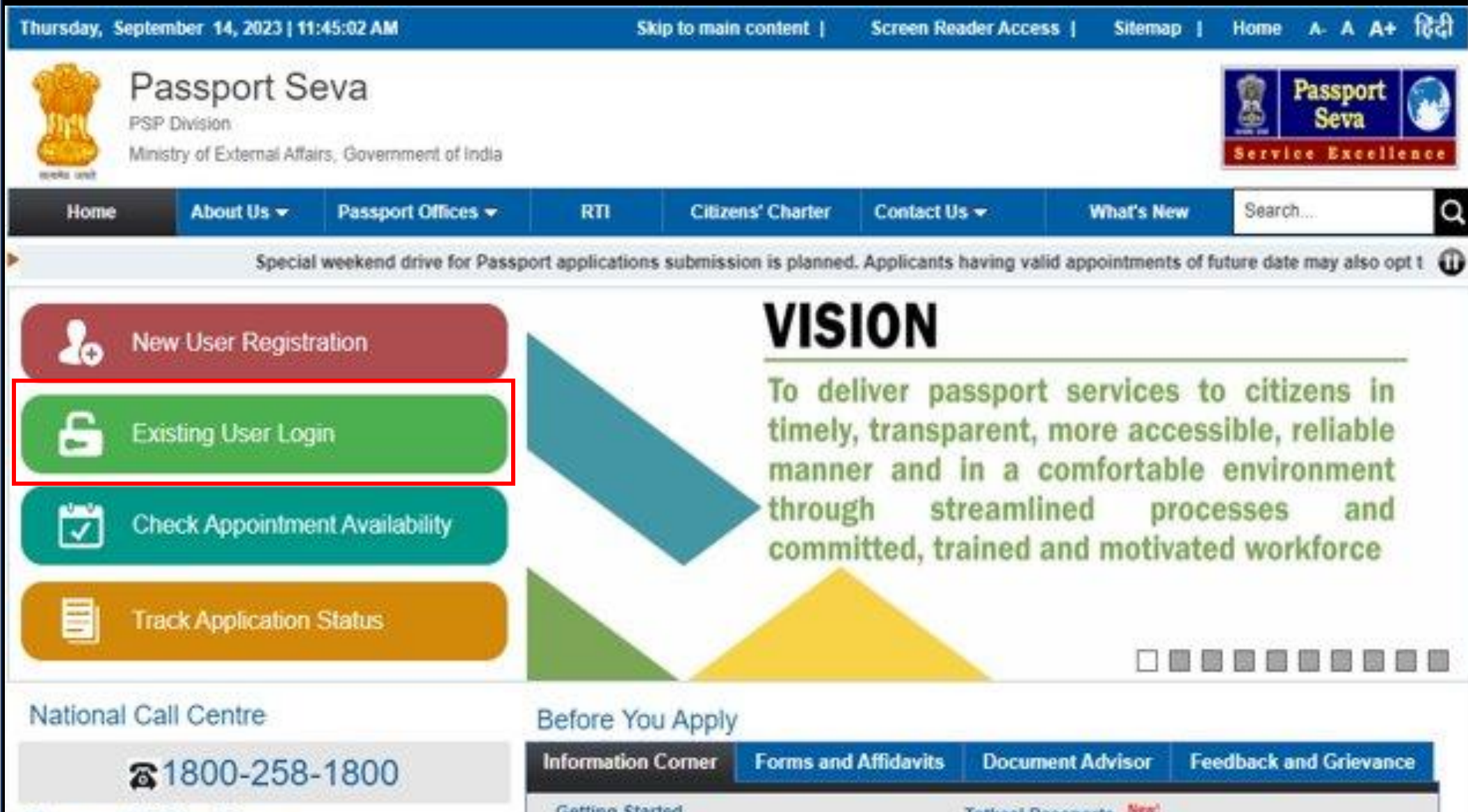

Passport Office Page

----- Passport Office ------ ¥

Mission/Post Page

| nformation Corner    | Forms and Affidavits | Document Advisor         | Feedback and Grievance |
|----------------------|----------------------|--------------------------|------------------------|
| Getting Started      | 8                    | Tatkaal Passports New!   |                        |
| FAQs                 |                      | Appointment Availability | Status New!            |
| Passport Act and Rul | es                   | Fee Calculator           |                        |
| Ouick Guides         |                      | Know your Police Station | 2                      |

## Provide User Id details and click Register. E-mail Id is mandatory, registration confirmation mail will be sent to your e-mail Id.

| Friday, Augu  | ust 18, 2023   12:23:5                                    | 54 PM                   |                                                          | Ski                     | p to main content          | Screen Reade        | r Access   Sitem                                           | nap   Home A- A A+                 |
|---------------|-----------------------------------------------------------|-------------------------|----------------------------------------------------------|-------------------------|----------------------------|---------------------|------------------------------------------------------------|------------------------------------|
| सरयमेव ज्यसे  | Passport Se<br>PSP Division<br>Ministry of External Affai | <b>EVA</b><br>rs, Gover | mment of India                                           |                         |                            |                     |                                                            | Passport<br>Service Excellence     |
| Ноте          | About Us 👻                                                | Passp                   | ort Offices 🔻                                            | RTI                     | Citizens' Charter          | Contact Us 🔻        | What's New                                                 | Search                             |
| ts having val | id appointments of fut                                    | ure date                | may also opt to re                                       | schedule their a        | ppointment to earlier a    | vailable date as pe | er their convenience.                                      | (                                  |
| Informatio    | n Corner                                                  |                         | You are here :                                           | Home > New U            | Iser Registration          |                     |                                                            |                                    |
| Getting Star  | ted                                                       |                         | User Reg                                                 | istration               |                            |                     |                                                            |                                    |
| Passport Act  | t and Rules                                               | D                       | Important Info                                           | mation: Passo           | ort application can be p   | rocessed at any     | Fields marked                                              | with asterisk (*) are mandatory    |
| FAQs          |                                                           | D                       | PSK/POPSK/PS                                             | SLK WITHIN IN           | DIA irrespective of your   | residential addres  | ss.                                                        |                                    |
| Locate Pass   | port Seva Kendra                                          |                         | <ul> <li>Click here to</li> <li>Click here to</li> </ul> | check the appo          | intment availability at al | II PSK/POPSK/PS     | LK.<br>assnort Services                                    |                                    |
| Locate Com    | mon Service Centers                                       |                         |                                                          | Know more abo           |                            | Idia Scheme for F   | assport dervices.                                          |                                    |
| Eee Calculat  | tor                                                       |                         | Register to app                                          | ly at*                  | O CPV Delhi                | 5                   | est the 'CPV Delhi' option t                               | o apply for Diplomatic/Official    |
| Annelation    |                                                           | aut                     |                                                          |                         | Passport Office            | e pa                | ssport at Consular, Passpor                                | t and Visa (CPV) division, Delhi.  |
| Appointmen    | t Availability Status                                     |                         | Passport Office                                          | *<br>sidential Address) | Select                     | ▼ Tit<br>wi         | betan Refugees applying for<br>th 'Delhi' Passport Office. | Identity Certificate must register |
| Know your F   | Police Station                                            |                         | Given Name (M                                            | ax 45 Characters)*      |                            | Fi                  | rst Name + Middle Name                                     | Col. etc.) are not allowed         |
| Quick Guide   | S                                                         | D                       | Surname (Max 4                                           | 5 Characters)           |                            |                     | lais and nonomics (e.g. or.,                               | ool, etc. y are not allowed.       |
| Tatkaal Appo  | pintment Opening Time                                     | е                       | Date of Birth (D                                         |                         |                            | 1 60 Y              |                                                            |                                    |
| Instructions  | Booklet                                                   |                         |                                                          |                         |                            | 17/                 |                                                            |                                    |
|               |                                                           |                         | E-mail IO (Max 38                                        | o Characters)"          |                            |                     |                                                            |                                    |

| All India Network of Passport Services | Do you want your Login Id    | ⊖Yes ●No                       |                    |  |
|----------------------------------------|------------------------------|--------------------------------|--------------------|--|
| Forms and Affidavits                   | to be same as E-mail Id?     |                                |                    |  |
| Annexures (Affidavits)                 | Login Id*                    |                                | Check Availability |  |
| Print Application Form                 | Password*                    |                                | Password Policy    |  |
| Undertaking as per GSR 570 (E)         | Confirm Password*            |                                | ]                  |  |
| Feedback and Grievance                 | Hint Question*               | Select 🗸                       | ]                  |  |
| How to access Information and log      | Hint Answer*                 |                                | ]                  |  |
| Grievance                              |                              | S. S. S. C. Mr. Star - America | 0                  |  |
| Grievance/Feedback                     | Enter Characters Displayed * |                                |                    |  |
| Track Grievance Status                 |                              |                                |                    |  |
| Information                            |                              |                                |                    |  |
| Value Added Services                   |                              |                                |                    |  |
| mPassport Seva App   🏟 📹               |                              | Register Clea                  | ir -               |  |

### Login to the Portal.

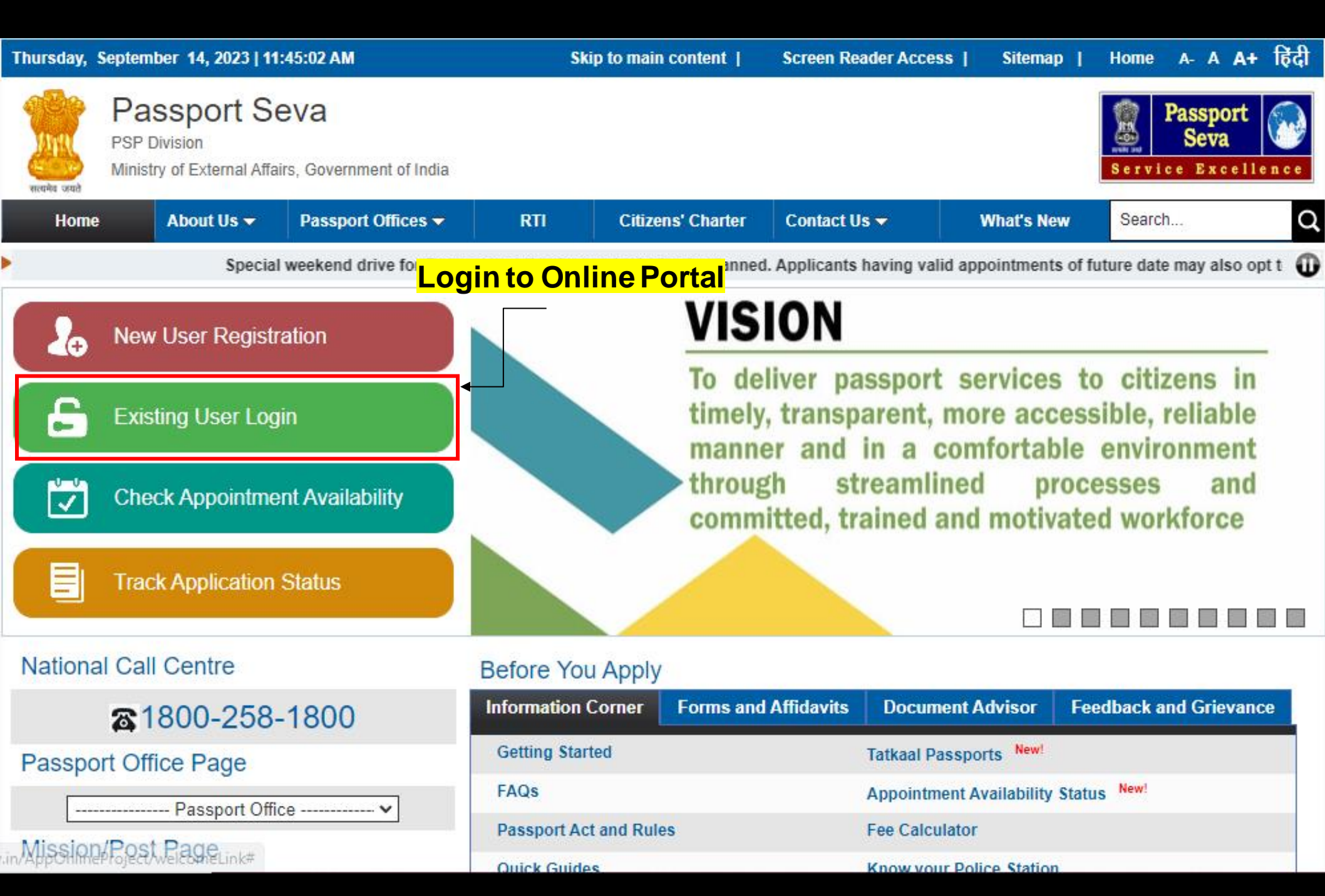

# Enter User Id, password and displayed Captcha characters and click Login.

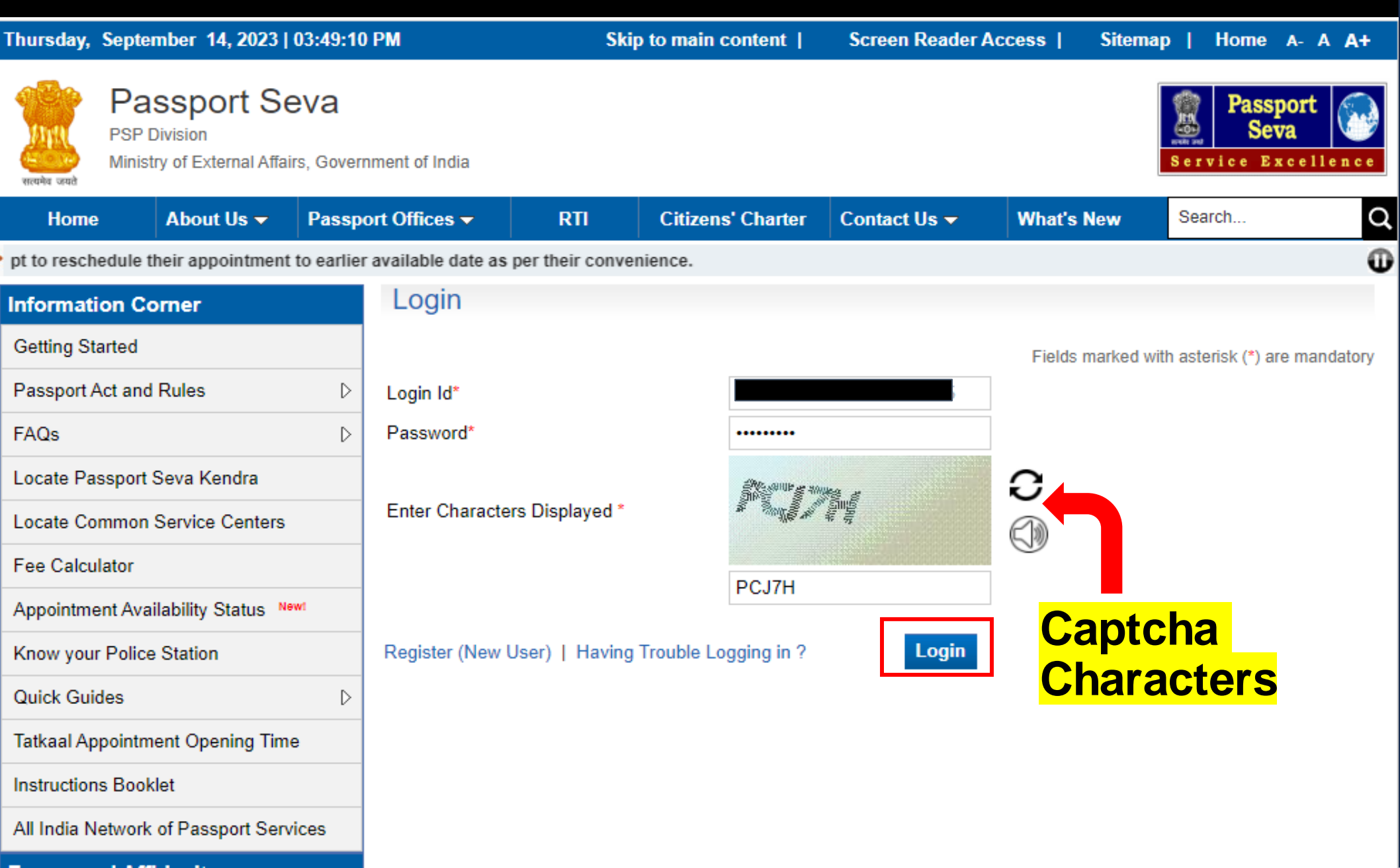

# Select required service (e.g. Apply for Fresh Passport / Reissue of Passport).

| Thursday, August 17, 2023   12:08:08 PM                                                                                                    |                                                                                                    | Ski                                                                                                    | p to main content                              | Screen Reader A       | ccess   Sitema          | p   Home A-                                         | A A+                              |
|----------------------------------------------------------------------------------------------------|----------------------------------------------------------------------------------------------------|----------------------------------------------------------------------------------------------------|------------------------------------------------|-----------------------|-------------------------|-----------------------------------------------------|-----------------------------------|
| PSP Division<br>Ministry of External Affairs, Govern                                                                                                    | ment of India                                                                                                    |                                                                                                    | I                                              |                       | Last Login:             | Passpo<br>Seva<br>Service Exc<br>17/08/2023 12:04:3 | rt<br>e 11 e n c e<br>39   Logout |
| Applicant Home About Us - Passpo                                                                                                    | rt Offices 🔻                                                                                                    | RTI                                                                                                    | Citizens' Charter                              | Contact Us 🗸          | What's New              | Search                                              | Q                                 |
|                                                                                                    |                                                                                                    |                                                                                                    | Special wee                                    | ekend drive for Passp | ort applications sub    | mission is planned                                  | I. Appli 🛈                        |
| Services                                                                                                    | Applicant                                                                                                    | Home                                                                                                    |                                                |                       |                         |                                                     |                                   |
| <ul> <li>&gt; View Saved/Submitted Applications</li> <li>&gt; View Submitted Appeal(s)</li> <li>&gt; Apply for Fresh Passport/Re-issue of<br/>Passport</li> <li>&gt; Apply for Police Clearance Certificate</li> <li>&gt; Apply for Background Verification for GEP</li> <li>&gt; Apply for Diplomatic/Official Passport</li> <li>&gt; Log Appeal</li> <li>&gt; Apply for Identity Certificate</li> </ul> | View Saved/Subr<br>Apply for Fresh P<br>Apply for Police C<br>Apply for Diploma<br>Apply for Identity<br>Apply for Identity<br>Apply for Surrenc<br>Apply for Backgro<br>Apply for LoC Pe<br>View Submitted A<br>Log Appeal | mitted Application<br>Passport/Re-issu<br>Clearance Certifi<br>atic/Official Pass<br>Certificate<br>Jer Certificate<br>Jer Certificate<br>bund Verification<br>rmit<br>Appeal(s) | ns<br>e of Passport<br>cate<br>port<br>for GEP |                       |                         |                                                     |                                   |
| > Apply for Surrender Certificate                                                                                                    |                                                                                                    |                                                                                                    |                                                | TA                    | rM facility available a | at <u>PSKs</u> for all Bar                          | ik Cards                          |
| Apply for LoC Permit                                                                                                    |                                                                                                    |                                                                                                    |                                                |                       |                         |                                                     |                                   |

You can apply for passport/reissue passport by

• Filling application form online

### Click the highlighted link to fill the application form online.

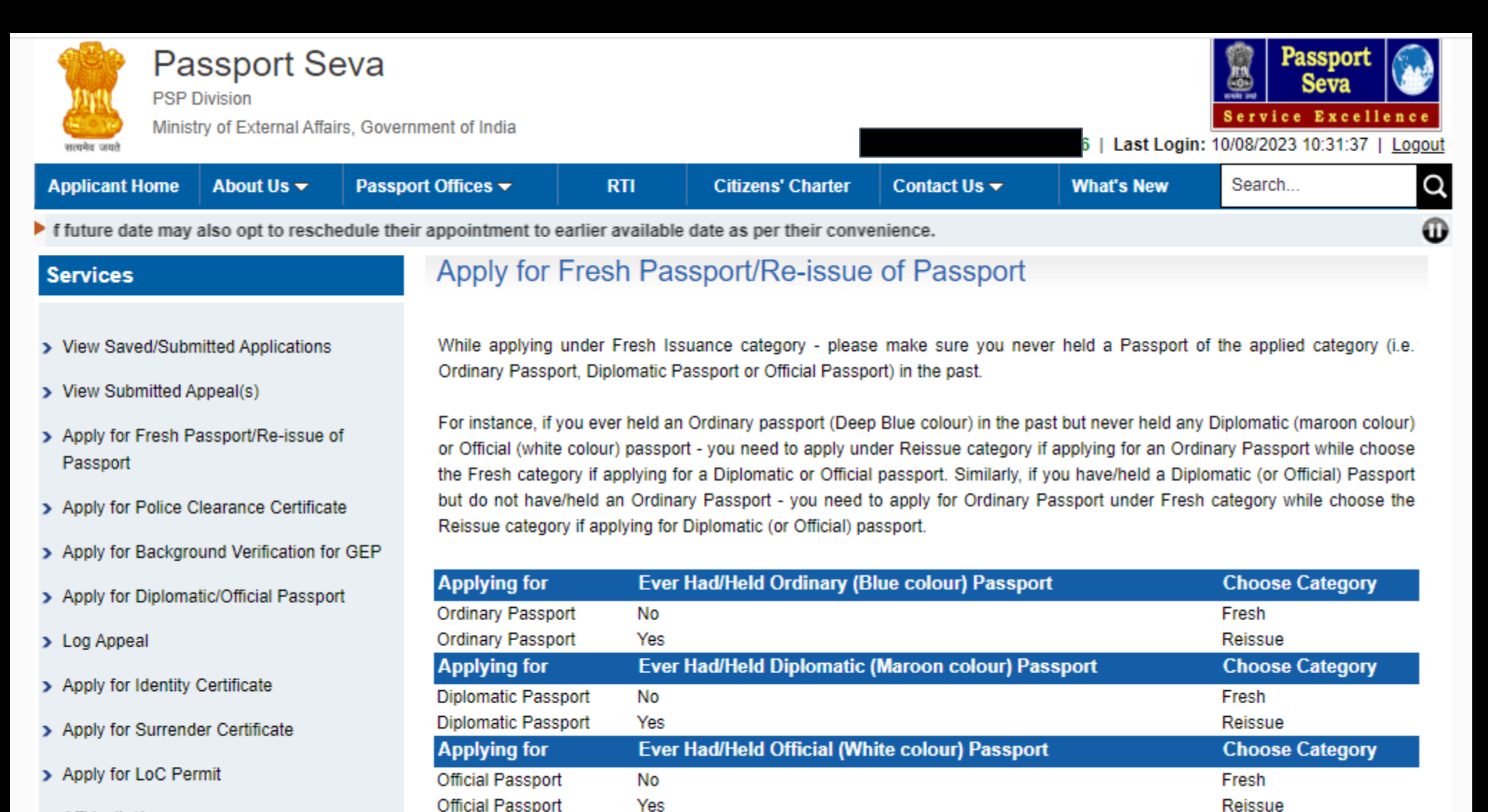

- > Affidavits/Annexures
- Fee Calculator

Click here to fill the application form

### Fill the application form online and submit.

| Monday, December 30, 2019   04:04:52 P                                                      | W Skip to main                                                                                                    | n content   Scre                                                                                                    | en Reader Access                                                                                                    | Sitemap   Home A- A A                                                                                                    | A+    |
|---------------------------------------------------------------------------------------------|----------------------------------------------------------------------------------------------------|----------------------------------------------------------------------------------------------------|----------------------------------------------------------------------------------------------------|----------------------------------------------------------------------------------------------------|-------|
| Passport Seva<br>Consular, Passport & Visa Division<br>Ministry of External Affairs, Govern | ment of India                                                                                                    | SUE                                                                                                    | BAHMEDABAD   Last                                                                                                    | Passport         Seva         Service       Excellen         Login:       12/12/2019       15:50:45       Login                                                                     | a c e |
| Applicant Home About Us - Passpor                                                           | t Offices 👻 Consular / Visa 👻 RTI                                                                                                    | Citizens' Charter                                                                                                    | Contact Us - What                                                                                                    | at's New Search                                                                                                    | Q     |
| in the Country. ** Passport Mela is being org                                               | anized at PSK Vijaywada II on 07-Dec-2019                                                                                                    | ). ** No applicant would                                                                                                    | d be served at PSK/POP                                                                                                    | SK without prior online appointme                                                                                                    | 0     |
| Passport Type                                                                               | Passport Type                                                                                                    |                                                                                                    | Fields                                                                                                    | marked with asterisk (*) are mandato                                                                                                    | гу    |
| Applicant Details                                                                           |                                                                                                    |                                                                                                    |                                                                                                    |                                                                                                    |       |
| Family Details                                                                              | Please read the Passport Instructi                                                                                                    | on Booklet carefully                                                                                                    | y before filling the a                                                                                                    | pplication form. Furnishing of<br>application and would attract                                                                                                    | f     |
| Present Residential Address                                                                 | penal provisions as prescribed under<br>time of submission of the form.                                                                                                    | er the Passports Act,                                                                                                    | 1967. Please produce                                                                                                    | your original documents at the                                                                                                    | e     |
| Emergency Contact                                                                           |                                                                                                    |                                                                                                    |                                                                                                    |                                                                                                    |       |
| Identity Certificate/Passport Details                                                       | Applying for *                                                                                                    | Fresh Pas                                                                                                    | sport ORe-issue of Pa                                                                                                    | assport                                                                                                    |       |
| Other Details                                                                               | Type of Application *                                                                                                    | Normal                                                                                                    | Tatkaal                                                                                                    |                                                                                                    |       |
| Passnort Details Verification                                                               | Type of Lassport Doonlet                                                                                                    | © 56 Pages                                                                                                    | © 60 Pages                                                                                                    |                                                                                                    |       |
|                                                                                             |                                                                                                    | Next >                                                                                                    | >                                                                                                    |                                                                                                    |       |
| Self Declaration                                                                            | Note: While applying under Fresh Issua<br>category (i.e. Ordinary Passport, I                                                                                                    | nce category - please<br>Diplomatic Passport or                                                                                  | make sure you never he<br>Official Passport) in the                                                                                   | eld a Passport of the applied<br>e past.                                                                                                    |       |
|                                                                                             | For instance, if you ever held an 0<br>(maroon colour) or Official (white<br>Ordinary Passport while choose th<br>you have/held a Diplomatic (or Of<br>for Ordinary Passport under Fresh<br>Official) passport. | Ordinary passport (Dee<br>colour) passport - you<br>he Fresh category if ap<br>ficial) Passport but do<br>n category while choos | ep Blue colour) in the pa<br>need to apply under Re<br>oplying for a Diplomatic<br>not have/held an Ordina<br>se the Reissue category | ast but never held any Diplomatic<br>issue category if applying for an<br>or Official passport. Similarly, if<br>ary Passport - you need to apply<br>if applying for Diplomatic (or |       |

Schedule Appointment

- PSKs for which <u>Online Payment is mandatory</u> for booking appointments.
- Access the URL: www.passportindia.gov.in for list of these PSKs

### View Saved/Submitted Application

| Thursday, August 17, 2023   12:08:08 PM                                                                                                    |                                                                                                    | SI                                                                                                    | kip to main content                                   | Screen Reader A        | ccess   Sitema        | ap   Home A-                                          | A A+      |
|----------------------------------------------------------------------------------------------------|----------------------------------------------------------------------------------------------------|----------------------------------------------------------------------------------------------------|-------------------------------------------------------|------------------------|-----------------------|-------------------------------------------------------|-----------|
| Passport Seva<br>PSP Division<br>Ministry of External Affairs, Gov                                                                                                    | ernment of India                                                                                                    |                                                                                                    |                                                       |                        | Last Login            | Passpo<br>Seva<br>Service Exc<br>: 17/08/2023 12:04:3 | rt        |
| Applicant Home About Us - Pass                                                                                                    | port Offices 🔻                                                                                                    | RTI                                                                                                    | Citizens' Charter                                     | Contact Us 🗸           | What's New            | Search                                                | Q         |
| •                                                                                                    | Special week                                                                                                    | end drive for Pa                                                                                                    | assport applications sub                              | omission is planned. / | Applicants having va  | alid appointments                                     | of future |
| Services                                                                                                    | Applicant                                                                                                    | Home                                                                                                    |                                                       |                        |                       |                                                       |           |
| <ul> <li>&gt; View Saved/Submitted Applications</li> <li>&gt; View Submitted Appeal(s)</li> <li>&gt; Apply for Fresh Passport/Re-issue of<br/>Passport</li> <li>&gt; Apply for Police Clearance Certificate</li> <li>&gt; Apply for Background Verification for GEP</li> <li>&gt; Apply for Diplomatic/Official Passport</li> <li>&gt; Log Appeal</li> <li>&gt; Apply for Identity Certificate</li> </ul> | View Saved/Su<br>Apply for Fresh<br>Apply for Police<br>Apply for Diplor<br>Apply for Identi<br>Apply for Surre<br>Apply for Backg<br>Apply for Backg<br>Usew Submitted<br>Log Appeal | bmitted Application<br>Passport/Re-ission<br>Clearance Certi<br>matic/Official Pas<br>ty Certificate<br>nder Certificate<br>pround Verification<br>Permit<br>I Appeal(s) | ons<br>ue of Passport<br>ficate<br>sport<br>n for GEP |                        |                       |                                                       |           |
| Apply for Surrender Certificate     Apply for LoC Permit                                                                                                    |                                                                                                    |                                                                                                    |                                                       | A                      | TM facility available | at <u>P\$Ks</u> for all Ba                            | nk Cards  |
| Affidavits/Annexures                                                                                                    |                                                                                                    |                                                                                                    |                                                       |                        |                       |                                                       |           |

### Make payment & schedule an appointment for visiting PSK.

| Thursday, Augus                                                                                                    | t 17, 2023   12:14:                            | :11 PM                          | S   | kip to main content | Screen Reader A | ccess   Sitema | ap   Home A- A A+                                                    |    |
|----------------------------------------------------------------------------------------------------|------------------------------------------------|---------------------------------|-----|---------------------|-----------------|----------------|----------------------------------------------------------------------|----|
| Pa<br>PSP<br>Minis                                                                                                    | ISSPORT Se<br>Division<br>try of External Affa | eva<br>irs, Government of India |     |                     |                 | Last Login     | Passport<br>Seva<br>Service Excellence<br>17/08/2023 12:04:39   Logo | ut |
| Applicant Home                                                                                                    | About Us 🔫                                     | Passport Offices -              | RTI | Citizens' Charter   | Contact Us 👻    | What's New     | Search                                                               | 2  |
| Ible date as per the second second | neir convenience.                              |                                 |     |                     |                 |                | (                                                                    | D  |

View Saved/Submitted Applications

#### Services

#### > View Saved/Submitted Applications

- > View Submitted Appeal(s)
- Apply for Fresh Passport/Re-issue of Passport
- > Apply for Police Clearance Certificate
- > Apply for Background Verification for GEP
- > Apply for Diplomatic/Official Passport
- > Log Appeal
- > Apply for Identity Certificate
- > Apply for Surrender Certificate
- > Apply for LoC Permit
- > Affidavits/Annexures

Fee Calculator

#### Select an application and use link(s) under the tabs (Application/Receipts/Payment and Appointment) for further action.

| SELECT | ARN           | FILE<br>NO | APPLICANT<br>NAME | APPOINTMENT<br>DATE | PAYMENT<br>STATUS | SUBMISSION<br>DATE |
|--------|---------------|------------|-------------------|---------------------|-------------------|--------------------|
| ۲      | 21-0005926336 |            |                   |                     |                   | 15/07/2021         |
| 0      | 21-0008336194 |            |                   |                     |                   | 15/09/2021         |
| 0      | 23-0008777518 |            |                   |                     |                   |                    |

| Application        |                    | Payment and Appointment CLICK HERE | Receipts | CLICK HERE |
|--------------------|--------------------|------------------------------------|----------|------------|
| Pay and Schedule   | Appointment        |                                    |          |            |
| Schedule Appointn  | nent for Enquiry a | at Passport Office                 |          |            |
| Track Payment Sta  | tus                |                                    |          |            |
| Edit Submitted For | m                  |                                    |          |            |
| Appointment Histo  | ry                 |                                    |          |            |
| Acknowledgement    | Letter             |                                    |          |            |

### Choose the mode of payment

| Monday, Septemb                                                                                                    | er 25, 2023   11:48                                                                                                    | 3:51 AM                       | Sk                                                                    | ip to main content                                    | Screen Reader Acc        | cess   Sitemaj      | p   Home                            | A- A A+                                           |
|----------------------------------------------------------------------------------------------------|----------------------------------------------------------------------------------------------------|-------------------------------|-----------------------------------------------------------------------|-------------------------------------------------------|--------------------------|---------------------|-------------------------------------|---------------------------------------------------|
| Pa<br>PSP I<br>Minist                                                                                                    | SSPORT Se<br>Division<br>Try of External Affair                                                                                  | eVA<br>s, Government of India |                                                                       |                                                       | SUGANDHAGARWA            | L105   Last Login:  | Pass<br>Service E<br>14/09/2023 15: | port<br>va<br>x c e l l e n c e<br>10:16   Logout |
| Applicant Home                                                                                                    | About Us 🔻                                                                                                    | Passport Offices 🗸            | RTI                                                                   | Citizens' Charter                                     | Contact Us 🗸             | What's New          | Search                              | Q                                                 |
| •                                                                                                    |                                                                                                    |                               | Арр                                                                   | licants having appointn                               | nents at Passport Seva   | a Kendra (PSK) Patr | na, kindly note                     | the new ad 🛈                                      |
| Services                                                                                                    |                                                                                                    | Choose F                      | Payment N                                                             | lode                                                  |                          | Fields marked w     | ith asterisk (*) a                  | re mandatory                                      |
| <ul> <li>&gt; View Saved/Subn</li> <li>&gt; View Submitted A</li> <li>&gt; Apply for Fresh P<br/>Passport</li> <li>&gt; Apply for Police C</li> <li>&gt; Apply for Backgro</li> <li>&gt; Apply for Diploma</li> <li>&gt; Log Appeal</li> </ul> | nitted Applications<br>ppeal(s)<br>assport/Re-issue of<br>clearance Certificate<br>ound Verification for<br>tic/Official Passpor | GEP<br>NOTE:                  | CE MADE FOR<br>Y DONE, PLEAS<br>t*<br>O State Ban<br>Multi Option Ray | R AVAILING PASSPORT<br>SE DO NOT PAY AGAIN.           | T SERVICES WILL N        | IOT BE REFUNDE      | D. IF THE P                         | Help<br>AYMENT IS<br>Next>>                       |
| <ul> <li>Apply for Identity</li> <li>Apply for Surrend</li> <li>Apply for LoC Per</li> <li>Affidavits/Annexu</li> </ul>                                                                                                    | Certificate<br>er Certificate<br>mit<br>res                                                                                      | Payment using Please keep     | Credit/Debit Ca<br>your Credit/Debi                                   | ard, Internet Banking Or<br>t Card ready while making | UPI<br>g Online Payment. |                     |                                     |                                                   |

### Select PSK, Enter Captcha characters and click "Next"

#### Services

#### Schedule Appointment

Fields marked with asterisk (\*) are mandatory

- > View Saved/Submitted Applications
- > View Submitted Appeal(s)
- Apply for Fresh Passport/Re-issue of Passport
- Apply for Police Clearance Certificate
- Apply for Background Verification for GEP
- Apply for Diplomatic/Official Passport
- Log Appeal
- Apply for Identity Certificate
- Apply for Surrender Certificate
- Apply for LoC Permit
- Affidavits/Annexures
- > Fee Calculator
- > Document Advisor
- Locate Passport Seva Kendra
- > Change Password
- Modify Profile

| Application Reference No.  | 22-1000012801 |   |                            |                          |
|----------------------------|---------------|---|----------------------------|--------------------------|
| PSK/RPO Location *         | Select        | * |                            |                          |
| PSK/RPO Address            |               |   |                            |                          |
| Enter Characters Displayed | k             |   |                            |                          |
|                            | PARTY         | C |                            |                          |
|                            |               | 5 | Appointment Availability # | RPO Bengaluru            |
|                            |               |   | PSK Bengaluru, Lalbagh     | Available for 28/09/2023 |
|                            | Next >>       |   | -                          |                          |

# Earliest appointment availability date is as per pool of normal appointment quota. However, appointments against cancellation may become available prior to the displayed date.

# Tatkaal & PCC appointments are not released on Thursdays and Fridays in certain RPOs.

# To view the appointment opening time at each RPO please Click here

# Earliest available Appointment Date will be displayed on screen. You can choose different date from calender. Click "Pay and Book Appointment" to proceed for appointment booking

| Monday, December 3                                                                                    | Skip t                                      | Skip to main content   Scree               |                                                                |                          |                          | reen Reader Access   Siter |                        |         | temap               | Ho                 | me A   | A- A     | A+      |                    |                                 |                              |               |
|----------------------------------------------------------------------------------------------------|---------------------------------------------|--------------------------------------------|----------------------------------------------------------------|--------------------------|--------------------------|----------------------------|------------------------|---------|---------------------|--------------------|--------|----------|---------|--------------------|---------------------------------|------------------------------|---------------|
| Pass<br>Consular,<br>Ministry of                                                                      | Passport & Visa<br>f External Affairs       | VA<br>a Division<br>s, Government of India |                                                                |                          |                          |                            |                        |         | SUB                 | AHMEDA             | BAD    | Last L   | ogin: 3 | Servic<br>0/12/201 | Passp<br>Sev<br>e Ex<br>9 15:35 | ort<br>a<br>c e 11 e<br>5:43 | ence<br>Logou |
| Applicant Home Al                                                                                     | bout Us 🔻 🛛 F                               | Passport Offices 🔫                         | Consular / Visa 🔫                                              | RTI                      | Ci                       | tizens                     | s' Cha                 | irter   | C                   | ontact Us          |        | What's   | New     | Search             |                                 |                              | C             |
| operational in the Co                                                                                 | untry. ** Passp                             | ort Mela is being orga                     | anized at PSK Vijaywad                                         | la II on                 | 07-De                    | ec-201                     | 19. **                 | No ap   | oplica              | int would          | be ser | ved at I | SK/PO   | PSK wit            | thout p                         | rior o                       | nlin 🛈        |
| Services                                                                                              |                                             | Pay Ar                                     | d Book Appoir                                                  | ntme                     | nt                       |                            |                        |         |                     |                    |        |          |         |                    |                                 |                              |               |
| <ul> <li>View Saved/Submitted</li> <li>View Submitted Appea</li> <li>Apply for Fresh Passp</li> </ul> | d Applications<br>al(s)<br>port/Re-issue of | PAYMENT O<br>IF THE PAY<br># PLEASE O      | NCE MADE FOR AVAIL<br>MENT IS SUCCESSFUL<br>COMPLETE YOUR TRAI | ING PA<br>LY DO<br>NSACT | ASSPO<br>NE, PI<br>ION W | ORT S<br>LEASE<br>/ITHIN   | ERVI<br>E DO<br>N 5 MI | CES NOT | WILL<br>PAY A<br>ES | NOT BE I<br>AGAIN. | REFUN  | DED.     |         |                    |                                 |                              |               |
| Passport                                                                                              |                                             | Application                                | Application Reference Number                                   |                          |                          | 19-0017028110              |                        |         |                     |                    |        |          |         |                    |                                 |                              |               |
| <ul> <li>Apply for Police Clearance Certificate</li> </ul>                                            |                                             | Given Nam                                  | Given Name                                                     |                          |                          | 59591                      |                        |         |                     |                    |        |          |         |                    |                                 |                              |               |
| > Apply for Background Verification for GEP                                                           |                                             | Service Typ                                | Service Type                                                   |                          |                          | FRESH                      |                        |         |                     |                    |        |          |         |                    |                                 |                              |               |
| <ul> <li>Apply for Diplomatic/Official Passport</li> </ul>                                            |                                             | Total Eco (                                | Total Equ (Ps.)                                                |                          |                          | 1500.00                    |                        |         |                     |                    |        |          |         |                    |                                 |                              |               |
| Log Appeal                                                                                            |                                             | Amount to                                  | he Paid (Rs.)                                                  | 1500.00                  |                          |                            |                        | 00      |                     |                    |        |          |         |                    |                                 |                              |               |
| > Apply for Identity Certi                                                                            | ificate                                     | Contact Nu                                 | umber 8787458785                                               |                          |                          |                            |                        |         |                     |                    |        |          |         |                    |                                 |                              |               |
| > Apply for Surrender C                                                                               | ertificate                                  | EARLIEST                                   | APPOINTMENT AVAILA                                             | BLE F                    | OR 01                    | /01/20                     | 020                    | To pro  | ceed                | click Pav          | and Bo | ok Appo  | intment |                    |                                 |                              |               |
| Apply for LoC Permit                                                                                  |                                             | or Select a                                | aothar Appointment Date                                        |                          |                          | 14                         |                        |         |                     |                    |        |          | Day ar  | nd Bool            | Anne                            | Jintm                        | ont           |
| > Affidavits/Annexures                                                                                |                                             | UI Select al                               | iother Appointment Dat                                         | 0                        |                          | Janu                       | uary 20                | 020     |                     | •                  |        |          | ray ai  |                    | x mppo                          | Allun                        | ent           |
| Fee Calculator                                                                                        |                                             |                                            |                                                                | Su                       | Мо                       | Tu                         | We                     | Th      | Fr                  | Sa                 |        |          |         |                    |                                 |                              |               |
| > Document Advisor                                                                                    |                                             | Applicants                                 | applying under Tatkaal                                         | r                        |                          |                            | 1                      | 2       | 3                   | 4 <u>21e</u>       | under  | Normal   | Categ   | ory while          | e maki                          | ng Or                        | nline         |
| Locate Passport Seva                                                                                  | Kendra                                      | Payment. T                                 | he balance fee as appli                                        | <u>Cí</u> 5              | 6                        | 7                          | 8                      | 9       | 10                  | 11 /FO             | PSK/PC | D, once  | Tatkaal | applicati          | on is ad                        | cepte                        | d by          |
| > Change Password                                                                                     |                                             | Passport O                                 | fficials.                                                      | 12                       | 13                       | 14                         | 15                     | 16      | 17                  | 18                 |        |          |         |                    |                                 |                              |               |
| Modify Profile                                                                                        |                                             | Daumont                                    | eing Credit/Debit Care                                         | 19                       | 20                       | 21                         | 22                     | 30      | 31                  | 25                 |        |          |         |                    |                                 |                              |               |
| 2 modily Profile                                                                                      |                                             | Please ker                                 | an your Credit/Debit Car                                       | 20                       | 21                       | lo mo                      | king                   | Onlin   | Day                 | mont               |        |          |         |                    |                                 |                              |               |

# Click Payment Mode of your convenience and pay indicated application fee amount.

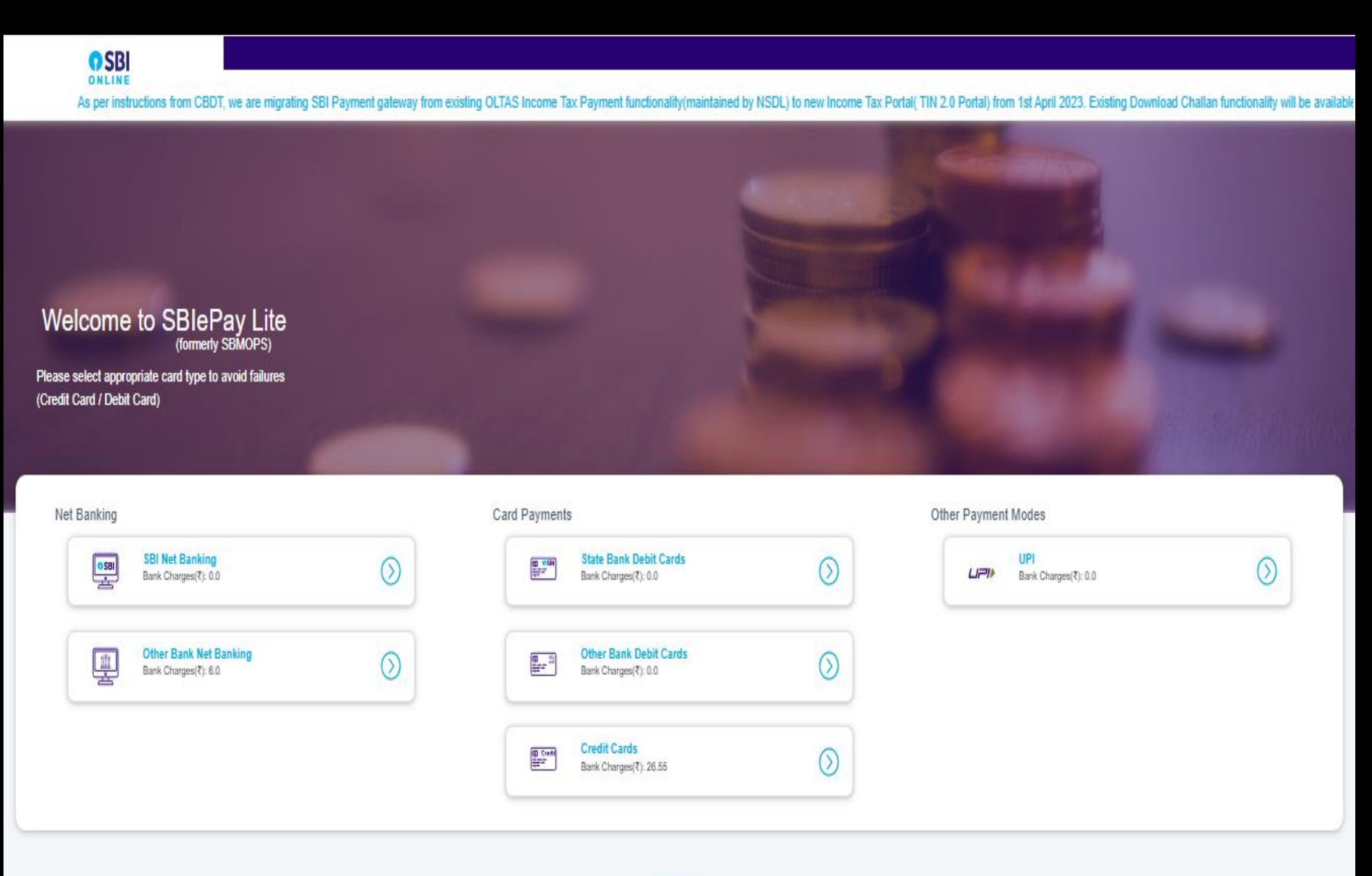

### Click to add title Appointment confirmed for visiting the PSK.

| Monday, D                                                             | ecember 30, 2019   05:                                      | :18:57 PM                               |                                                                                                    | Skip to                                       | o main con   | itent   Scree     | en Reader Access   | Sitemap           | Home                                  | A- A                              | A+              |  |
|-----------------------------------------------------------------------|-------------------------------------------------------------|-----------------------------------------|----------------------------------------------------------------------------------------------------|-----------------------------------------------|--------------|-------------------|--------------------|-------------------|---------------------------------------|-----------------------------------|-----------------|--|
| रूपमेव अवते                                                           | Passport S<br>Consular, Passport & Ministry of External Afr | Seva<br>Visa Division<br>fairs, Governr | ment of India                                                                                                    |                                               |              |                   | SUBAHMEDABAD       | )   Last Login: 3 | Pas<br>S<br>Service 1<br>0/12/2019 17 | sport<br>eva<br>x c e 1<br>:15:50 | lence<br>Logout |  |
| Applicant H                                                           | Home About Us -                                             | Passport                                | Offices 🔻                                                                                                    | Consular / Visa 🔻                             | RTI          | Citizens' Charter | Contact Us 🗸       | What's New        | Search                                |                                   | Q               |  |
| loading ap                                                            | pplication forms, paym                                      | ent of applic                           | able fee and                                                                                                    | scheduling of appoint                         | ment, at a i | nominal charge no | t exceeding Rs. 10 | 00/ ** Handwritt  | en passport                           | s or pas                          | sspoi 🛈         |  |
| Services                                                              |                                                             |                                         | Appoin                                                                                                    | tment Confirm                                 | ation        |                   |                    |                   |                                       |                                   |                 |  |
|                                                                       |                                                             |                                         |                                                                                                    |                                               |              |                   |                    | ielde marked with | a setoriek (*)                        | are mar                           | viotebu         |  |
| View Save                                                             | ed/Submitted Applications                                   | 5                                       |                                                                                                    |                                               |              |                   |                    | loids marked ma   | rustensk ( )                          | are mar                           | dutory          |  |
| View Subn                                                             | mitted Appeal(s)                                            |                                         | Your appointment has been booked successfully. Your Appointment Number is: 100000078678619                                                        |                                               |              |                   |                    |                   |                                       |                                   |                 |  |
| <ul> <li>Apply for Fresh Passport/Re-issue of<br/>Passport</li> </ul> |                                                             | of                                      | An SMS with your appointment details have been sent on 8956985698. Display the same as proof of appointment during your visit to Passport Office. |                                               |              |                   |                    |                   |                                       |                                   |                 |  |
| <ul> <li>Apply for Police Clearance Certificate</li> </ul>            |                                                             |                                         | Passport Office.                                                                                                    |                                               |              |                   |                    |                   |                                       |                                   |                 |  |
| Apply for E                                                           | Background Verification f                                   | or GEP                                  | Note: In case of inability to visit PSK/RPO/Camp on scheduled date and time, applicants are requested to                                          |                                               |              |                   |                    |                   |                                       |                                   |                 |  |
| > Apply for D                                                         | Diplomatic/Official Passpo                                  | ort                                     | reschedule/cancel the appointment in advance.                                                                                                    |                                               |              |                   |                    |                   |                                       |                                   |                 |  |
| Log Appea                                                             | Log Appeal                                                  |                                         | Application I                                                                                                    | Reference No.                                 |              | 19-0017028110     |                    |                   |                                       |                                   |                 |  |
| Apply for k                                                           | dentity Certificate                                         |                                         | Given Name                                                                                                    | ne                                            |              |                   |                    |                   |                                       |                                   |                 |  |
| - Apply ion                                                           |                                                             |                                         | Surname<br>Data of Birth                                                                                                    |                                               |              | 02/42/4002        |                    |                   |                                       |                                   |                 |  |
| Apply for S                                                           | Surrender Certificate                                       |                                         | Service Type                                                                                                    | -                                             |              | 03/12/1992        |                    |                   |                                       |                                   |                 |  |
| Apply for L                                                           | LoC Permit                                                  |                                         | Scheme Type NORMAI                                                                                                    |                                               |              |                   |                    |                   |                                       |                                   |                 |  |
| > Affidavits/A                                                        | Annexures                                                   |                                         | Appointmen                                                                                                    | t Quota                                       |              | NORMAL            |                    |                   |                                       |                                   |                 |  |
| Eas Calculater                                                        |                                                             |                                         | PSK/RPO/C                                                                                                    | PO/Camp/Mela Location PSK Mithakali Ahmedabad |              |                   |                    |                   |                                       |                                   |                 |  |
| <ul> <li>Fee Carcellator</li> </ul>                                   |                                                             |                                         | Appointmen                                                                                                    | t Date                                        | 31/12/2019   |                   |                    |                   |                                       |                                   |                 |  |
| <ul> <li>Document Advisor</li> </ul>                                  |                                                             |                                         | Appointmen                                                                                                    | t Time                                        |              | 09:00 - 09:15     |                    |                   |                                       |                                   |                 |  |
| Locate Pas                                                            | ssport Seva Kendra                                          |                                         | Appointmen                                                                                                    | t Id                                          |              | 10000078678       | 619                |                   |                                       |                                   |                 |  |
| Change Page 1                                                         | assword                                                     |                                         |                                                                                                    |                                               |              | Drint Applicatio  | on Receint         |                   |                                       |                                   |                 |  |
| > Modify Pro                                                          | ofile                                                       |                                         |                                                                                                    |                                               |              |                   | Sir Receipt        |                   |                                       |                                   |                 |  |

### Print Application Receipt/Send Appointment SMS

| Monday, December 30, 2019   05:23:47 PM                         |                             | Skip to main conte | nt   Scree        | n Reader Access                                                                                            | Sitemap                | Home                                  | A- A A+                               |  |  |  |
|-----------------------------------------------------------------|-----------------------------|--------------------|-------------------|----------------------------------------------------------------------------------------------------|------------------------|---------------------------------------|---------------------------------------|--|--|--|
| Consular, Passport Seva<br>Ministry of External Affairs, Govern | ment of India               |                    |                   | SUBAHMEDABAD                                                                                               | Last Login: 30/        | Pass<br>Se<br>ervice E<br>12/2019 175 | wa wa<br>x cellence<br>15:50   Logout |  |  |  |
| Applicant Home About Us - Passport                              | Offices 👻 Consular / Vis    | a 🔻 🛛 RTI Cit      | izens' Charter    | Contact Us 🔻                                                                                               | What's New             | Search                                | Q                                     |  |  |  |
| •                                                               |                             | Pas                | sport Mela is bei | ing conducted at PS                                                                                        | K - Surat, Ahme        | dabad 1, Al                           | nmedabad 2 🕕                          |  |  |  |
| Services                                                        | Print Application           | Receipt            |                   |                                                                                                    |                        |                                       |                                       |  |  |  |
| <ul> <li>View Saved/Submitted Applications</li> </ul>           | Applicant Details:          |                    |                   |                                                                                                    |                        |                                       |                                       |  |  |  |
| <ul> <li>View Submitted Appeal(s)</li> </ul>                    | ARN                         |                    | 19-0017           | 7028110                                                                                                    |                        |                                       |                                       |  |  |  |
| Apply for Fresh Passport/Reviseue of                            | Service Type                |                    | FRESH             |                                                                                                    |                        |                                       |                                       |  |  |  |
| Passport                                                        | Type of Application         |                    | NORMA             | NORMAL                                                                                                    |                        |                                       |                                       |  |  |  |
|                                                                 | Application Submitted Date  |                    | 30/12/2           | 30/12/2019                                                                                                 |                        |                                       |                                       |  |  |  |
| Apply for Police Clearance Certificate                          | Given Name                  |                    |                   |                                                                                                    |                        |                                       |                                       |  |  |  |
| > Apply for Background Verification for GEP                     | Surname                     |                    |                   |                                                                                                    |                        |                                       |                                       |  |  |  |
| Apply for Diplomatic/Official Passport                          | Gender                      |                    |                   | MALE                                                                                                    |                        |                                       |                                       |  |  |  |
|                                                                 | Date of Birth               |                    | 03/12/1           | 03/12/1992                                                                                                 |                        |                                       |                                       |  |  |  |
| <ul> <li>Log Appeal</li> </ul>                                  | Place of Birth              | Place of Birth     |                   |                                                                                                    | SHIMLI,SIKAR,RAJASTHAN |                                       |                                       |  |  |  |
| <ul> <li>Apply for Identity Certificate</li> </ul>              | Marital Status              |                    |                   | SINGLE                                                                                                    |                        |                                       |                                       |  |  |  |
| Apply for Surrander Certificate                                 | Employment Type             |                    |                   | STUDENT                                                                                                    |                        |                                       |                                       |  |  |  |
| <ul> <li>Apply for contender certificate</li> </ul>             | Father's Name               |                    |                   |                                                                                                    |                        |                                       |                                       |  |  |  |
| <ul> <li>Apply for LoC Permit</li> </ul>                        | Present Residential Address |                    | SHIMLI            | , DABLA, SIKAR, 332                                                                                        | 718, RAJASTHA          | N, INDIA                              |                                       |  |  |  |
| > Affidavits/Annexures                                          | Payment Details             |                    |                   |                                                                                                    |                        |                                       |                                       |  |  |  |
| <ul> <li>Fee Calculator</li> </ul>                              | Payment Status              |                    |                   | paid                                                                                                    |                        |                                       |                                       |  |  |  |
| > Fee Carculator                                                | Appointment Details         |                    |                   |                                                                                                    |                        |                                       |                                       |  |  |  |
| > Document Advisor                                              | Passport Seva Kendra (PSK)  | Location           | Cross V           | PSK Mithakali Ahmedabad , Arya Arcade, Ground & Fin<br>Cross Word, Mithakali Six Road, Navrangpura, Ahmeda |                        |                                       |                                       |  |  |  |
| Locate Passport Seva Kendra                                     | nt                          | 31/12/2            |                   |                                                                                                    |                        |                                       |                                       |  |  |  |
| Change Bassword                                                 | Appointment Id              |                    |                   | 10000078878819                                                                                             |                        |                                       |                                       |  |  |  |
| - changer assived                                               | Reporting Time              |                    | 08:45 A           | 08:45 AM                                                                                                   |                        |                                       |                                       |  |  |  |
| <ul> <li>Modify Profile</li> </ul>                              |                             | Get Appoint        | ment SMS P        | int Application Re                                                                                         | ceipt                  |                                       |                                       |  |  |  |
| <b>F</b> ( 111)                                                 |                             | 1 11 7 7           |                   |                                                                                                    |                        |                                       |                                       |  |  |  |

### Check the date and time of your appointment on application receipt

| Passport<br>Seva                                                                                                    | विदेश मंत्रालय भारत सरकार<br>विदेश मंत्रालय भारत सरकार<br>Ministry of External Affairs Government o<br>Online Appointment Receipt          | f India                                                                                               |                                                                             | 19-1000004513                                     |
|----------------------------------------------------------------------------------------------------|----------------------------------------------------------------------------------------------------|----------------------------------------------------------------------------------------------------|-----------------------------------------------------------------------------|---------------------------------------------------|
| Applicant Details:  Application Reference No (ARN) Service Type Type of Application Given Name Sumame Gender                                                   | 19-1000004513<br>FRESH<br>NORMAL                                                                                                    | Payment Details <sup>#</sup><br>Payment Status<br>Appointment Details:<br>Passport Seva Kendra Addres | paid<br>SDOFT<br>BENGALURU, LALBAGH,<br>NO 45 PRESTIGE LIBRA BENGAL<br>ROAD | URU, KARNATAKA NEAR URVASHI THEATRE, LALBAGH MAIN |
| Father's Name ice Excelle<br>Date of Birth<br>Place of Birth<br>Marital Status<br>Employment Type<br>Application Submitted Date<br>Present Residential Address | 03/12/1992<br>DFGDFGDFG,BENGALURU,KARNATAKA<br>DIVORCED<br>STUDENT<br>30/12/2019<br>FDGDFG, DFGDFGDFG, Bengaluru, 560001, KARNATAKA, INDIA | Appointment Id<br>Appointment Date and<br>Time<br>Reporting Date and Time<br>Batch                    | 10000078678619<br>31/12/2019 & 09:00 AM<br>31/12/2019 & 08:45 AM<br>1       | 100000078678619                                   |

#### Please Read Carefully:

Please reach Passport Seva Kendra (PSK) at 08:45 AM as mentioned above and you dont need to carry the printed copy of appointment receipt. An SMS with your appointment details is also accepted as proof of appointment during your visit to Passport Office.

Check Document Advisor on website 'www.passportindia.gov.in' to know the documents required at PSK. Carry original documents and their self attested photocopies. Final decision with regard to documents required is at the discretion of RPO staff at PSK.

In case of minor applicants (below 4 years of age), carry the recent passport size photograph (4.5 X 3.5 cm) with white background. Please Clok here for photograph guidelines.

Only applicant is allowed inside the PSK. However, in case of exceptions such as Senior Citizen / Physically Challenged / Illiferate / Minor applicants, one person from the family may be allowed to accompany inside PSK.

At PSK, a paper token will be issued to you after checking of documents. Your application will be processed at Counter A followed by counters B and C. At all stages, please be alert and watch the token display screens to know the counter at which your application will be processed. After your visit to
PSK, please login to Passport Portal to download acknowledgement slip. Also, you are requested to fill the feedback form at the exit counter.

Corrosive substances, explosives, weapons and any sharp objects are not allowed inside the PSK. Please co-operate with security staff for frisking before entry in PSK. Your security is our primary concern.

Take care of your belongings inside the PSK.

Keep your mobile in silent mode inside PSK. Also video / photography is not allowed inside.

You can enrol for Passport Seva SMS Services by clicking Enrol for SMS Services (Optional) link available at Applicant Home Page of the website.

· Balance fee (if applicable) after editing the submitted form will be payable in cash at the Passport Seva Kendra.

Help us to serve you better.

 As you have selected Application Type as 'Normal' and Employment type as 'STUDENT', please confirm to enter the No Objection Certificate (NOC) / Prior Intimation Letter (PIL) / Identity Certificate (IC) details online using Enter NOC/PIL/IC Details link available on the View Saved/Submitted Applications page Please carry originals.

### For more details please refer FAQ's Section.

| Friday, August 18, 2023   12:39:11 PM                                |                                          | Skip to main content          | Screen Reader Acc       | ess   Sitema     | ip   Home       | A- A A+       |  |  |  |
|----------------------------------------------------------------------|------------------------------------------|-------------------------------|-------------------------|------------------|-----------------|---------------|--|--|--|
| Passport Seva<br>PSP Division<br>Ministry of External Affairs, Gover | nment of India                           |                               |                         |                  | Service Ex      | ort a         |  |  |  |
| Home About Us 👻 Passp                                                | ort Offices 👻 RTI                        | Citizens' Charter             | Contact Us 🕶            | What's New       | Search          | Q             |  |  |  |
|                                                                      | Special weekend driv                     | e for Passport applications s | ubmission is planned. A | pplicants having | valid appointme | ents of ful 🕕 |  |  |  |
| Information Corner                                                   |                                          | Aus                           |                         |                  |                 |               |  |  |  |
| Getting Started                                                      | FAQS                                     |                               |                         |                  |                 |               |  |  |  |
| Passport Act and Rules D                                             | <ul> <li>Services Available</li> </ul>   |                               |                         |                  |                 |               |  |  |  |
| FAQs D                                                               | > Special Cases Of Minor                 | rs Requiring Passports        |                         |                  |                 |               |  |  |  |
| Locate Passport Seva Kendra                                          | > Where to apply?                        |                               |                         |                  |                 |               |  |  |  |
| Locate Common Service Centers                                        | > Application Form                       |                               |                         |                  |                 |               |  |  |  |
| Fee Calculator                                                       | > Fee Payment                            |                               |                         |                  |                 |               |  |  |  |
| Appointment Availability Status New!                                 | > Password Management                    |                               |                         |                  |                 |               |  |  |  |
| Know your Police Station                                             | > Police Verification                    |                               |                         |                  |                 |               |  |  |  |
| Quick Guides D                                                       | > Postal Dispatch                        |                               |                         |                  |                 |               |  |  |  |
| Tatkaal Appointment Opening Time                                     | > Call Centre                            |                               |                         |                  |                 |               |  |  |  |
| Instructions Booklet                                                 | > Lost/Damaged Passpor                   | rts                           |                         |                  |                 |               |  |  |  |
| All India Network of Passport Services                               | > Tatkaal Passports                      |                               |                         |                  |                 |               |  |  |  |
| Forms and Affidavits                                                 | <ul> <li>Identity Certificate</li> </ul> |                               |                         |                  |                 |               |  |  |  |
| Anneyures (Affidavits)                                               | Miscellaneous                            |                               |                         |                  |                 |               |  |  |  |
| Print Application Form                                               | > LoC Permit                             |                               |                         |                  |                 |               |  |  |  |
| Undertablies as and CCB 570 (E)                                      | > Passport Seva Camp                     |                               |                         |                  |                 |               |  |  |  |
| Undertaking as per GSR 570 (E)                                       | > Surrender Certificate                  |                               |                         |                  |                 |               |  |  |  |
| Feedback and Grievance                                               | > Appeal                                 |                               |                         |                  |                 |               |  |  |  |
| How to access Information and log<br>Grievance                       | <ul> <li>Alias Name</li> </ul>           |                               |                         |                  |                 |               |  |  |  |

In case of additional information or clarification, please contact our national call centre at toll free number 1800-258-1800

Thank You